1.

「独立アカウントを作成」を選択します。

| CimF<br>v1.2. |            |
|---------------|------------|
| A qw qwe      | $\sim$     |
| 合 パスワード       | Ø          |
| 1             | パスワードを忘れた? |
| ログイ           |            |
| クラウドアカウ       | ントを作成      |
| 独立アカウン        | トを作成       |
|               |            |
|               |            |
|               |            |
|               |            |
|               |            |
| もっと           | 2          |

お名前、パスワードはご自由に設定してください。

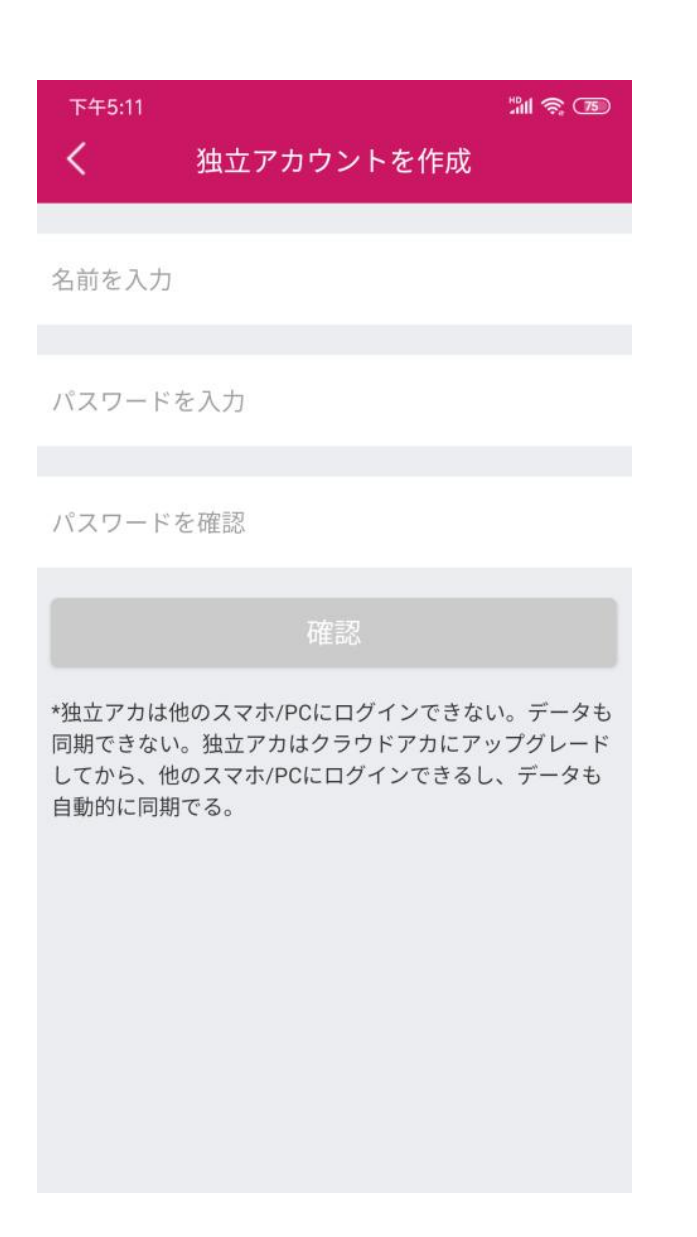

3.

設定した独立アカウントでログインします。

| CimFAX®      |            |  |
|--------------|------------|--|
| A dw dwe     | $\sim$     |  |
| 台 パスワード      | Ø          |  |
| ログイン         | パスワードを忘れた? |  |
| クラウドアカウントを作成 |            |  |
| 独立アカウントを作成   |            |  |
|              |            |  |
|              |            |  |
|              |            |  |
|              |            |  |
| もっと          |            |  |

クラウドアカウントアカへアップグレード画面で「後ほど」を選択します。

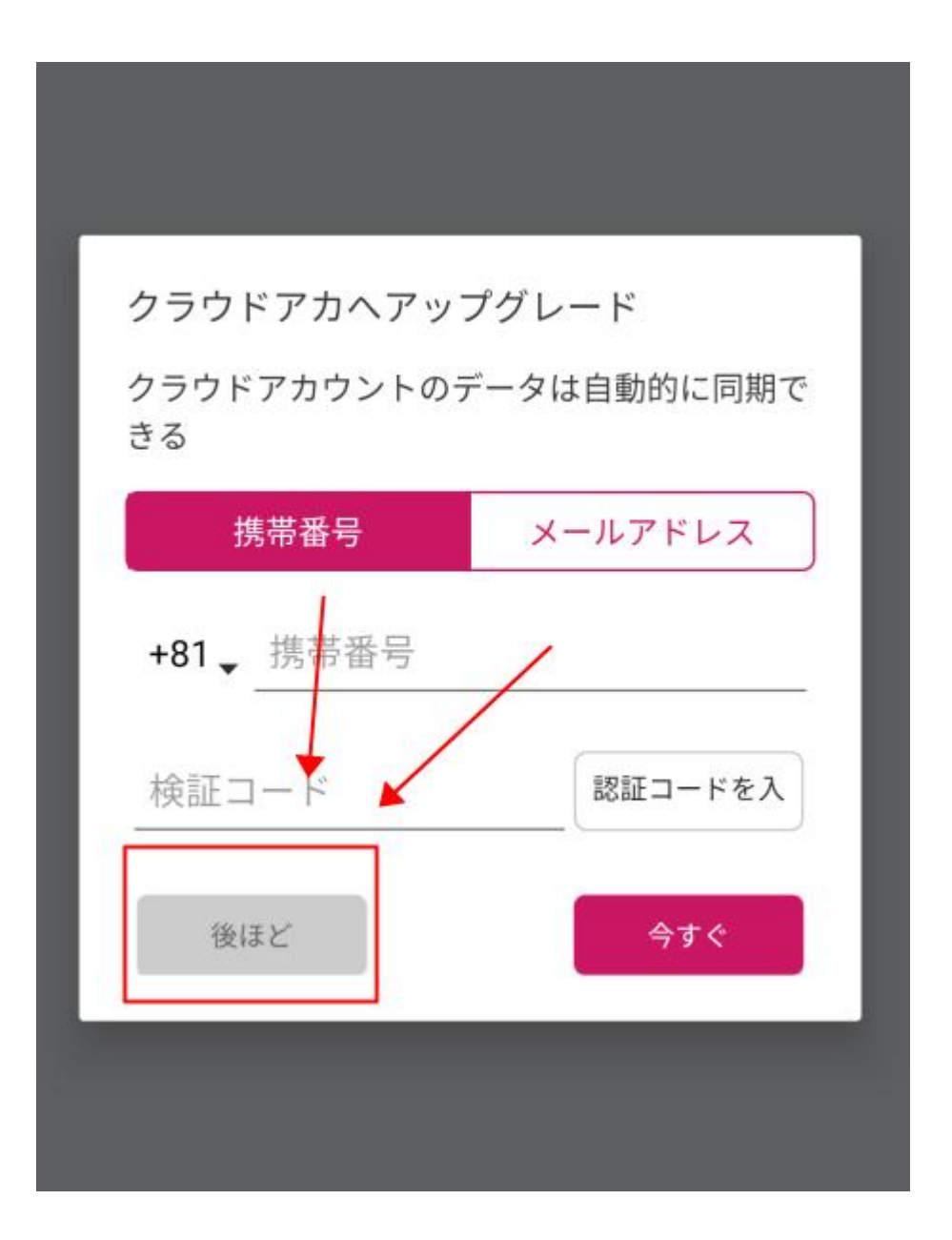

操作画面に入り、右上のアイコンをクリックして、「設備を追加」を選択してください。

| <b>FaxGo</b><br>設備を追加してください | 当<br>の<br>()<br>()<br>()<br>()<br>()<br>()<br>()<br>()<br>()<br>()<br>()<br>()<br>()                                                                                                    |
|-----------------------------|----------------------------------------------------------------------------------------------------|
| /                           |                                                                                                    |
|                             |                                                                                                    |
|                             |                                                                                                    |
|                             |                                                                                                    |
| 接続できる設備がない                  |                                                                                                    |
|                             |                                                                                                    |
|                             |                                                                                                    |
|                             | Ø                                                                                                    |
|                             | FaxGo   設備を追加してください   Image: Contract of the second second sec |

お使いのスマホを CimFAX と繋がっている LAN ルーターの WIFI エリアに接続します。

「設備を追加」の「発見」で CimFAX を追加してから使用できるようになります。

初期アカウント: admin

## 初期パスワード: admin

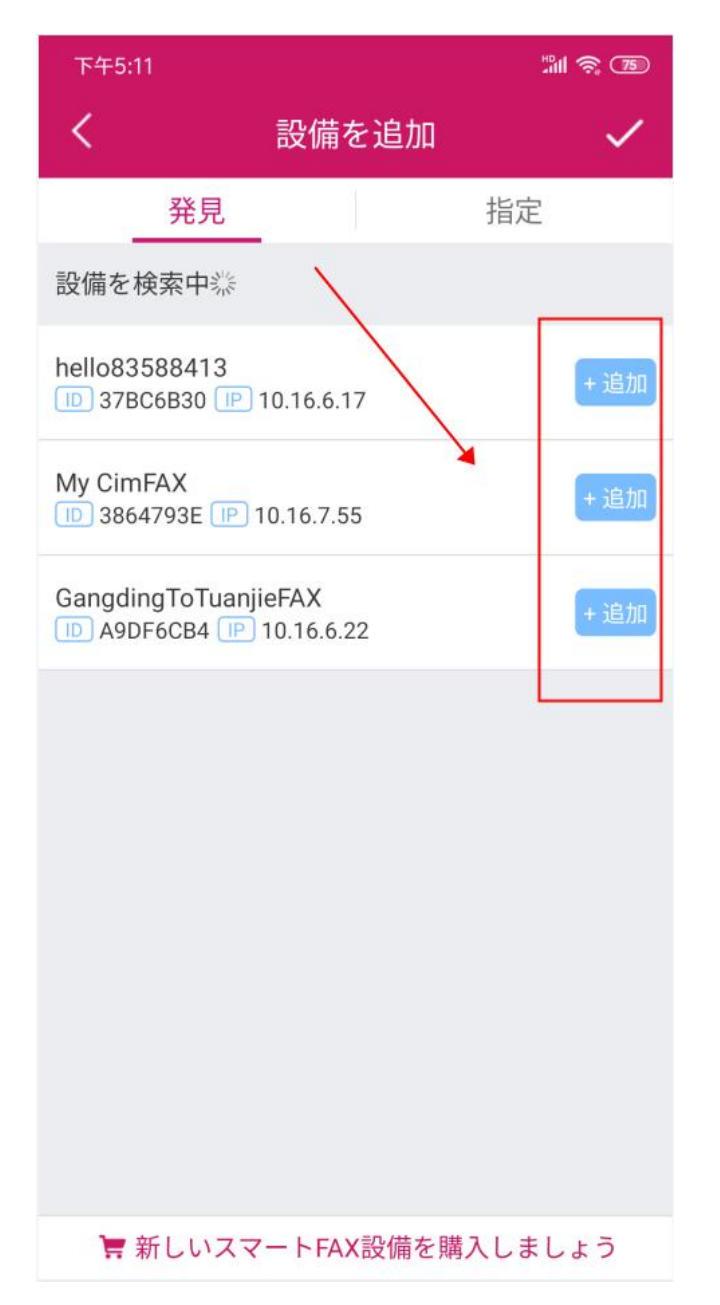